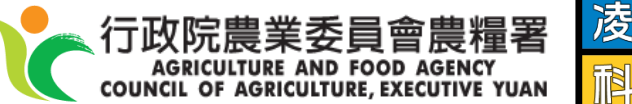

### 凌 献 技

# 溯源農糧產品追溯系統 操作教育訓練教材

凌誠科技股份有限公司

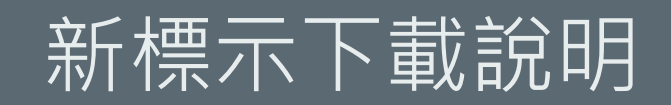

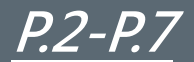

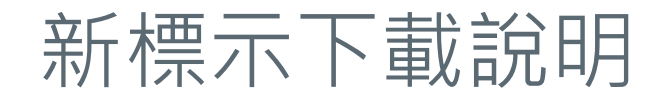

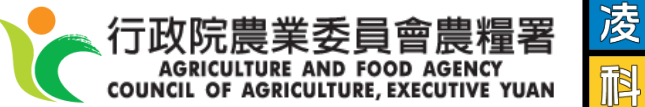

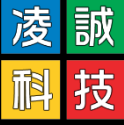

qrtracegcb.lingcheng.tw 顯示 請先送異動單並且審核通過後,方可下載(列印)新版QR CODE。如您有 臨時需求,於異動單傳送至受理單位辦理後,即可下載舊版追溯條碼。有 任何問題請來電客服詢問,07-9703898#2

若您於下載追溯條碼時,出現上方系統訊息,請依循下方流程作業,以利開通 新標示的下載服務。

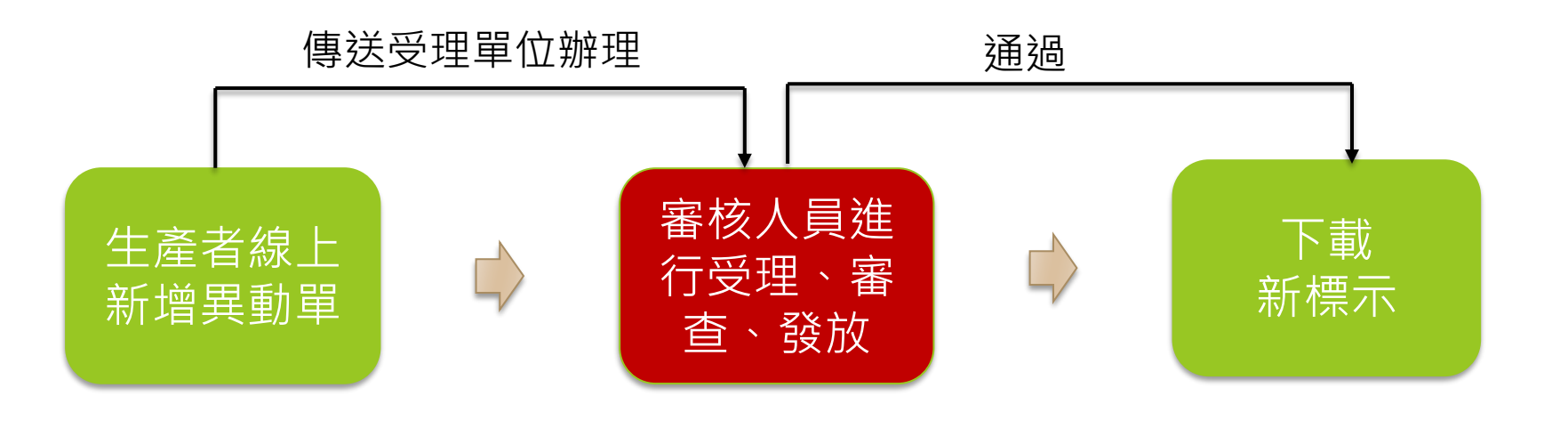

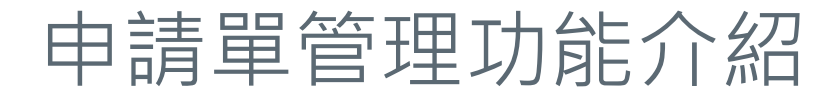

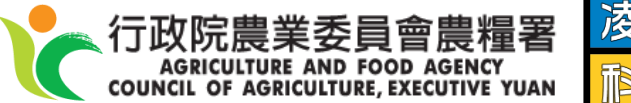

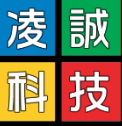

#### 參數設定 ▼ 申請作業管理 ▼ 追溯標籤管理 ▼ 供需資訊管理 ▼

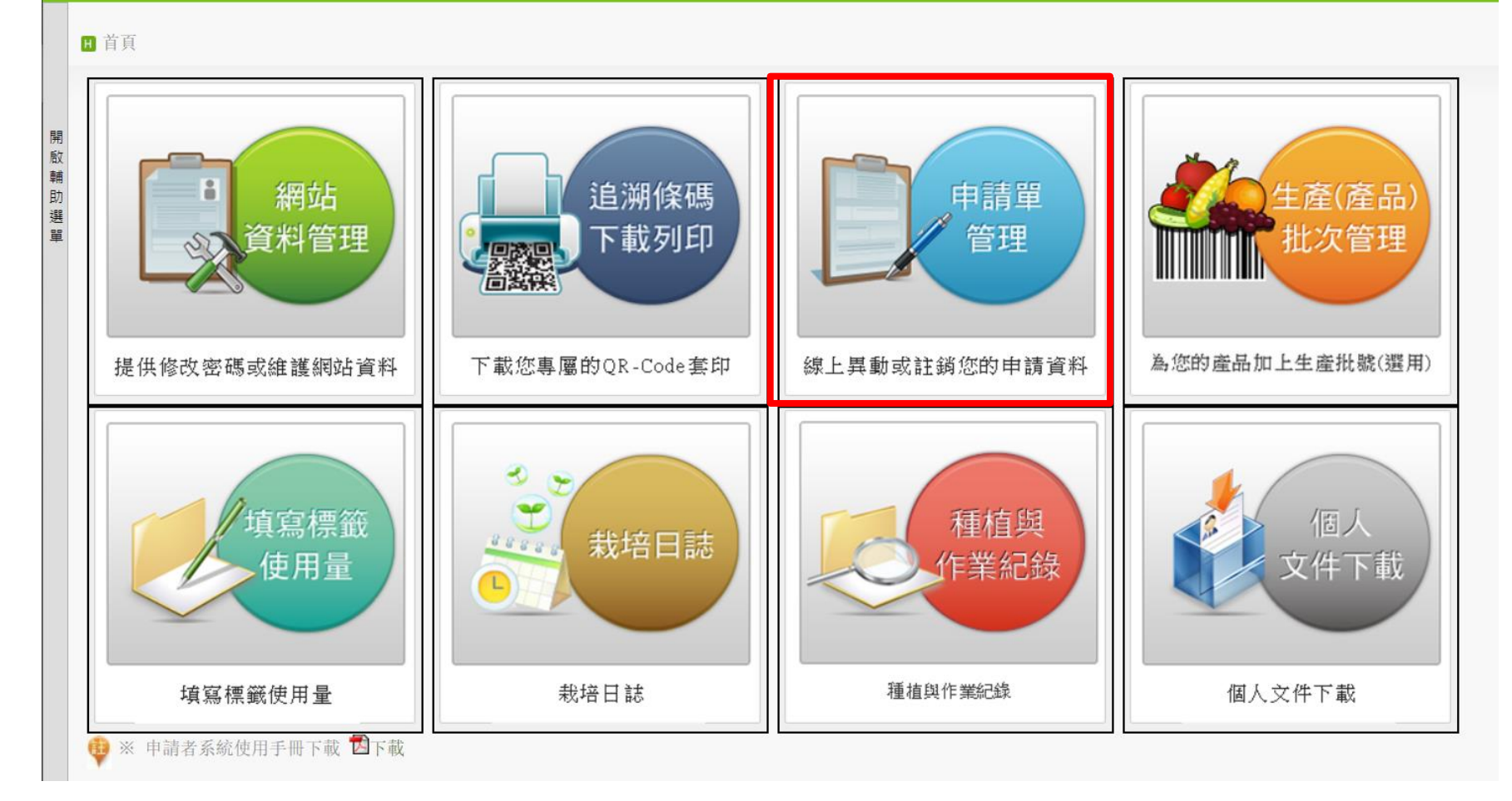

3

1-1.新增異動單

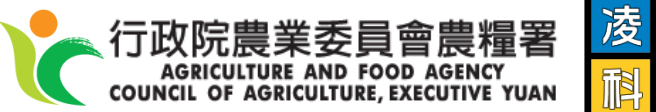

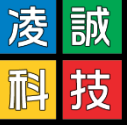

- 功能說明:修改生產者資料,供消費者在前台查詢。
- **路徑:**申請作業管理>新增異動單
  - 1. 點選[新增異動單]
  - 2. 告知閱讀事項點選[同意]

#### 參數設定 ▼ 申請作業管理 ▼ 追溯標籤管理 ▼ 供需資訊管理 ▼

H 申請作業管理 >申請單管理

| 告知事項                                                                                                    | *     |        |               |
|----------------------------------------------------------------------------------------------------|-------|--------|---------------|
| 特徵類C○一一 個人描述:性別、出生年月日                                                                                                    | *     |        |               |
| 社會情況 C ○三八 職業                                                                                                    |       |        |               |
| 其他各類資訊 C一三二 未分類之資料:農產品、產地、取得標章類別、生產者或農產品簡介                                                                                                    |       | ▲ 新井   | 9里動間 🔿 新博级止   |
| 三、個人資料利用之期間、地區、對象及方式:                                                                                                    |       |        | 山天到平 一 別 相感 工 |
| 1. 利用期間: 溯源農糧產品追溯條碼管理作業規範(以下簡稱本作業規範)實施期間。                                                                                                    | 期▲    | 狀態△    | 寄送資料列印        |
| 2.利用地區:中華民國領域。                                                                                                    | 8/04  | 通過     | 利印            |
| 3. 利用對象:本會、民眾及執行食品安全相關政策之政府機關(構)。                                                                                                    | 0/ 04 | - CARA | 2041          |
| 4. 利用方式:                                                                                                    | 下一頁   |        |               |
| (1)本會將於溯源農糧產品追溯系統(以下簡稱追溯系統)網站公布臺端的姓名、聯絡電話、聯絡地址及電子郵件,提供民眾查詢或提供政府機關(構)食品安<br>全相關系統介援,以確認農產品生產溯源資訊。                                                                               |       |        |               |
| (2) 如有本作業規範第十八點所列經暫停或終止使用追溯條碼之情形,將於追溯系統網站公布臺端姓名及連規情形。                                                                                                    |       |        |               |
| (3) 若有以下情形時(包括但不限於):消費者投訴、農產品資料查詢、更新等,本會亦可能利用臺端所提供之個人資料與您聯繫。                                                                                                    |       |        |               |
| 四、臺端可依個人資料保護法第三條規定,向本會行使當事人權利,請填寫本會個人資料當事人權利行使申請書,郵寄至本會個人資料保護管理執行小組。                                                                                                    |       |        |               |
| 五、為保障臺端的權利,本會於辦理溯源農糧產品追溯條碼管理作業時,需向臺端收取您的身分證影本,以利當事人身分確認之用;農民身分之申請者未滿二十歲者,<br>本會需向法定代理人蒐集身分證正反面影本,作為身分確認之用。(本會瞭解身分證正反面記載個人及善意第三人資料,因該證件格式及內容為內政部之規定,本會<br>無權更動其內容,並保證收取後將妥為保管。) |       |        |               |
| 本人已瞭解上述說明事項,同意行政院農業委員會依所列之個人資料類別蒐集本人之個人資料,且依個人資料保護法蒐集、處理及利用本人之個人資料<br>人資料<br>同意<br>7回意                                                                                         |       |        |               |
| 2                                                                                                    |       |        |               |

1-2新增異動單

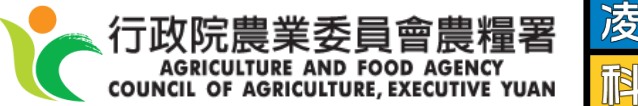

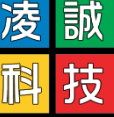

## 3. 填寫異動資料後,點選[傳送受理單位辦理]

| \$       | 參數設定 ▼ 申請作業管理 ▼ 追溯標籤管理 ▼ 供需資訊管理 ▼ |                                      |                                |            |         |                               |                     |                         |           |  |  |  |  |
|----------|-----------------------------------|--------------------------------------|--------------------------------|------------|---------|-------------------------------|---------------------|-------------------------|-----------|--|--|--|--|
|          |                                   |                                      |                                |            |         |                               |                     |                         |           |  |  |  |  |
|          |                                   |                                      |                                |            |         |                               |                     |                         |           |  |  |  |  |
|          |                                   | 文件名                                  | 稱                              |            | 上傳      |                               |                     |                         |           |  |  |  |  |
| 開        | 申請書影本                             |                                      |                                |            | 無       |                               |                     |                         |           |  |  |  |  |
| 輔助       | 契約書影本                             |                                      |                                |            | 無       |                               |                     |                         |           |  |  |  |  |
| 選單       |                                   |                                      | ■ 取消 <mark>■ 無洋屋理開な範囲  </mark> |            |         |                               |                     |                         |           |  |  |  |  |
|          |                                   |                                      |                                |            |         |                               |                     |                         |           |  |  |  |  |
|          | 基本資料                              | 耕地集貨資訊                               | 農產品資料                          | 其它資料       | 相關證照    |                               |                     |                         | 3         |  |  |  |  |
|          |                                   | 由請單號                                 | 留號 系統自動編碼                      |            |         | 由請類別                          | 星動                  | 由請日期                    | 111/12/01 |  |  |  |  |
|          |                                   | 1 WA 200                             | ±C                             |            |         |                               |                     |                         |           |  |  |  |  |
|          |                                   | 申請狀態                                 | 暫存                             |            |         | *追溯編號                         | 0101000053          |                         |           |  |  |  |  |
|          |                                   | *異動資料項目                              | 申請下載新版                         | 申請下載新版追溯條碼 |         |                               |                     |                         |           |  |  |  |  |
|          | 備註                                |                                      |                                |            |         |                               |                     |                         |           |  |  |  |  |
|          | ◆身分類別<br>Type of application      |                                      |                                |            |         | *申請人國民身分證統一編號 Passport/ID No: |                     |                         |           |  |  |  |  |
|          | 私人農場名稱                            |                                      |                                |            |         |                               |                     |                         |           |  |  |  |  |
|          | *申請人<br>Applicant's name          |                                      |                                |            |         | *性別 sex                       | ● 男 Male 〇 女 Female | *出生年月日<br>Date of birth | 068/11/15 |  |  |  |  |
|          |                                   | 戶籍地址 縣市: 新北市 💌 鄉鎮市區: 八里區 💌 街道地址:凌諴科技 |                                |            |         |                               |                     |                         |           |  |  |  |  |
| *聯絡人 陳冠宇 |                                   |                                      |                                |            | □ 同申請人如 | 生名                            |                     | 傳真                      |           |  |  |  |  |

- 如果有需要一併修正的資料,可一起進行填寫,如新增農產品等,並將修改的 項目註記於[異動資料項目]中
- ▶ 若無資料須修正,則於[異動資料項目]欄位填寫【申請下載新版追溯條碼】

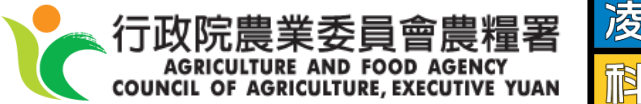

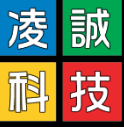

#### 參數設定 ▼ 申請作業管理 ▼ 追溯標籤管理 ▼ 供需資訊管理 ▼

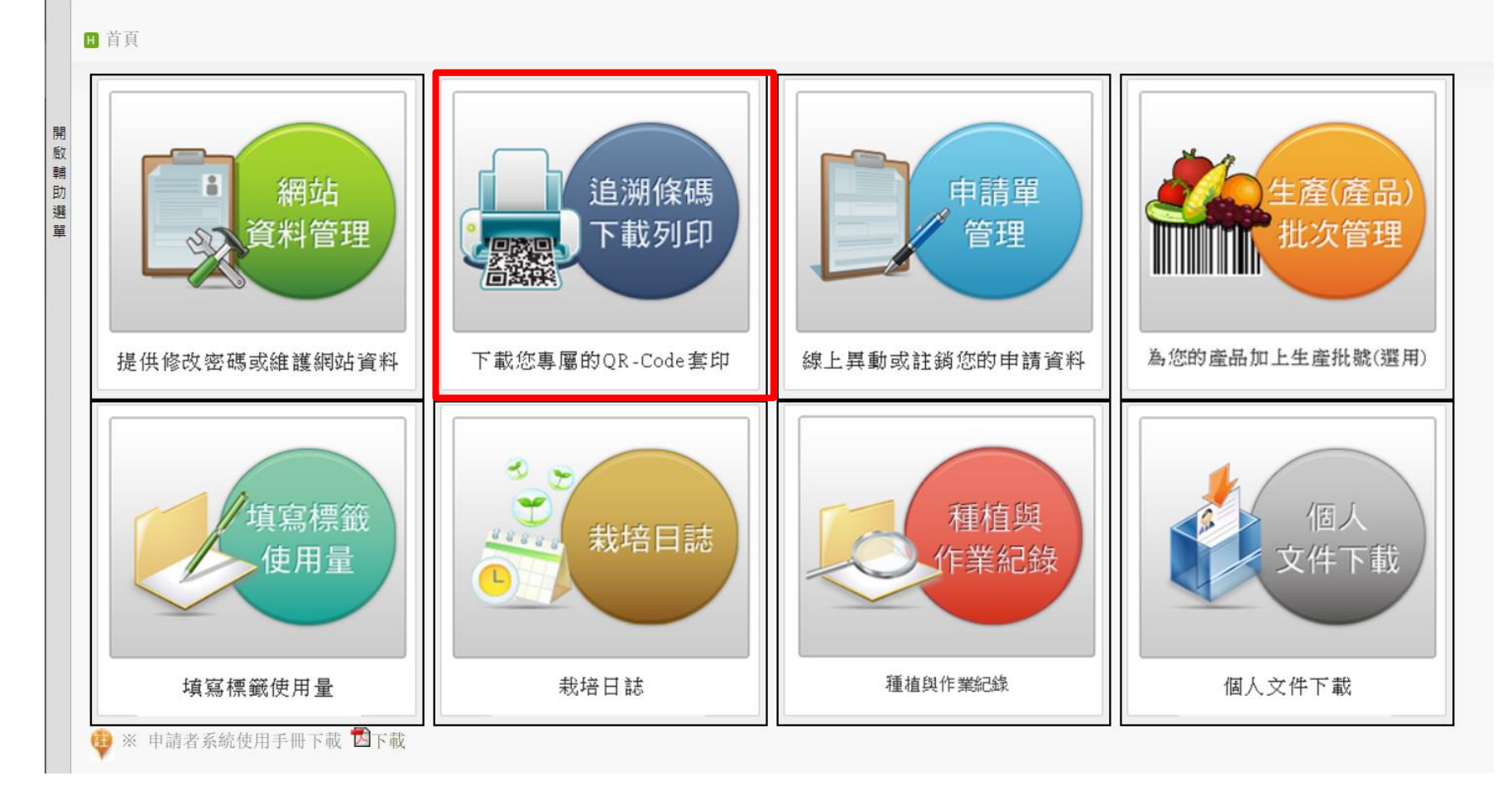

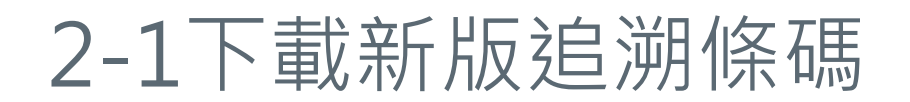

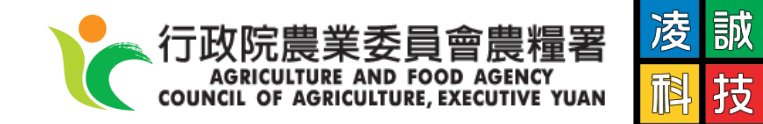

- ▶ 當異動單通過後,即可點選[下載圖檔]或[列印追溯條碼]進行新標示下載]
- 如有緊急需求,可在異動單送審後,先行點選[下載舊圖檔]或[列印舊追溯條碼] 進行舊版標示下載

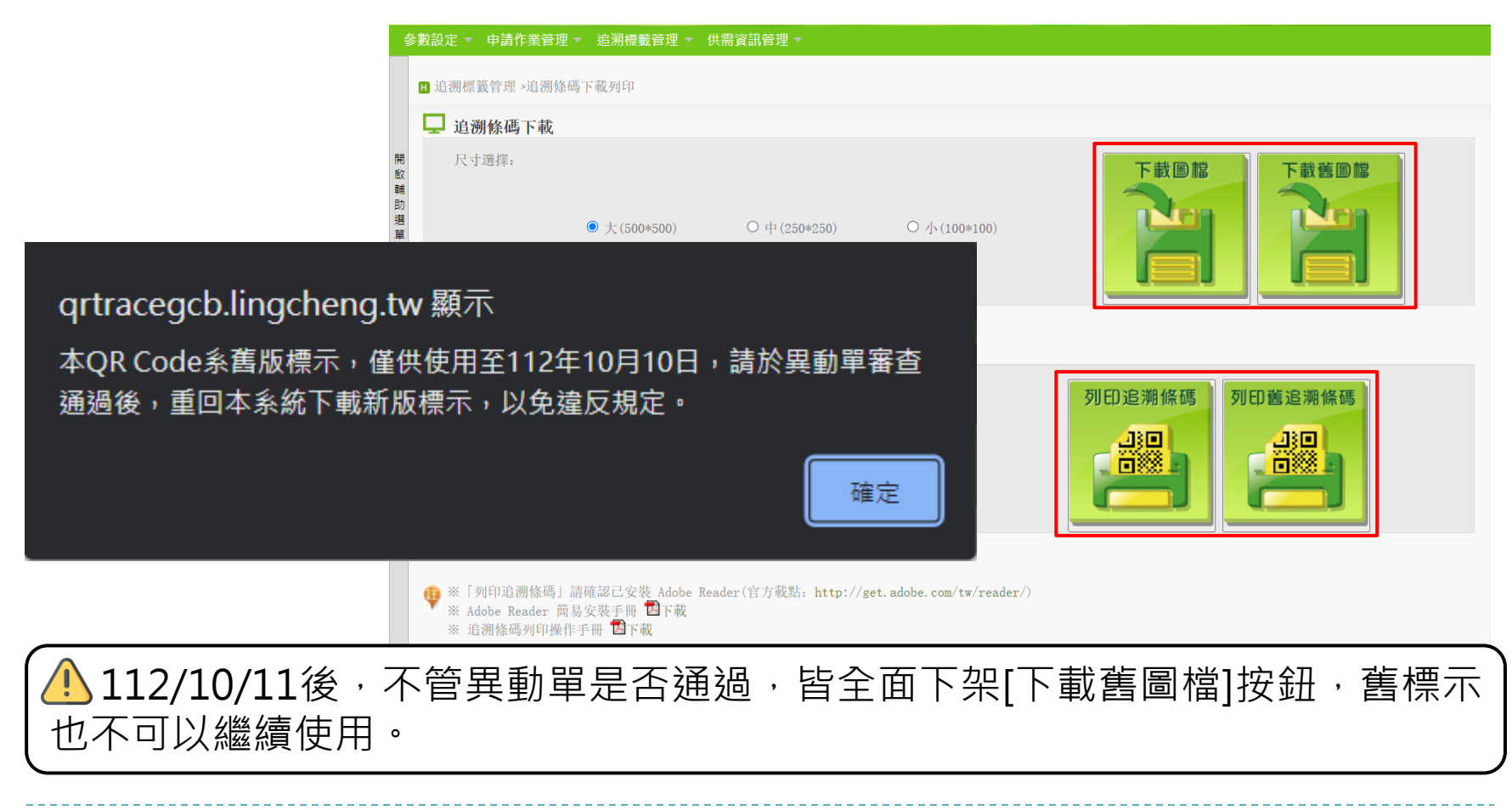